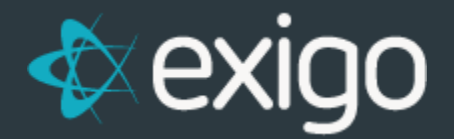

# Exigo Admin 1099 Functionality

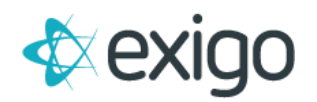

### Contents

|   | Exigo Admin 1099 Functionality                            |
|---|-----------------------------------------------------------|
|   | STEPS TO ACCESS 1099 REPORTING IN EXIGO ADMIN:            |
|   | EXPORTING THE REPORT                                      |
| 6 | ADDITIONAL INFORMATION                                    |
| 6 | BOX 9 FEATURE ON THE 1099-MISC FORM                       |
| 7 | STEPS TO SET UP CORPORATE TAX NUMBER (FIN) IN EXIGO ADMIN |

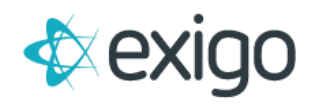

## **Exigo Admin 1099 Functionality**

#### STEPS TO ACCESS 1099 REPORTING IN EXIGO ADMIN:

- 1. Login to the Exigo Admin site.
- 2. Go to the Accounting tab.
- 3. Scroll down and select Reports.
- 4. On the Reports screen, under the General Ledger Section, select the Print 1099's link.

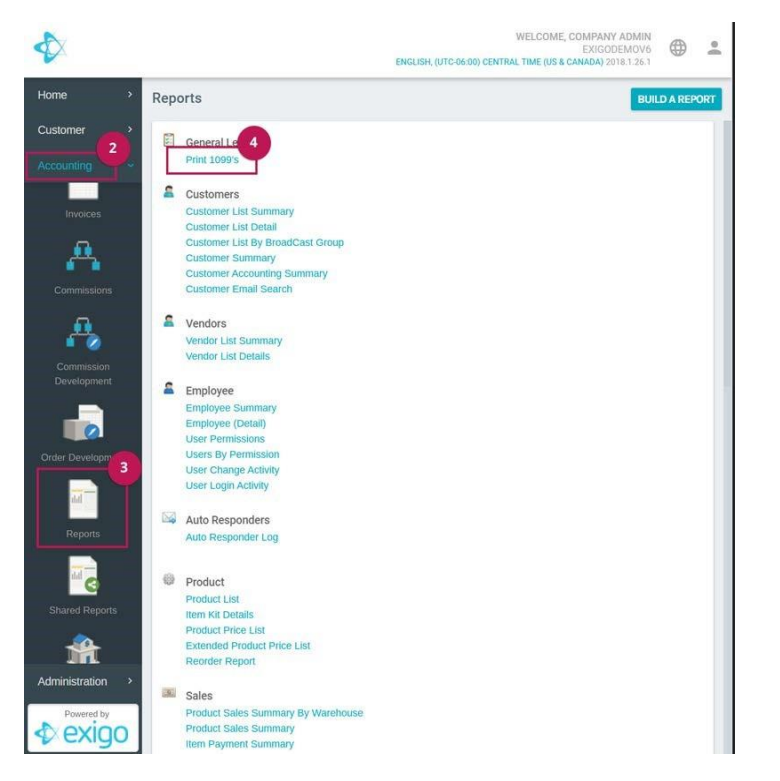

5. After selecting **Print 1099's**, a modal will pop-up.

| Print 1099's   | c                            | : ×   |
|----------------|------------------------------|-------|
| Criteria       |                              |       |
| Year           | 2016                         | •     |
| Minumum Amount | No Minimum                   | •     |
| Sort By        | Customer ID                  | •     |
| Tax Type       | (All Tax Types)              | •     |
| Left Margin    | 83                           |       |
| Top Margin     | 97                           |       |
| Top Margin 2   | 485                          |       |
|                |                              |       |
|                | CANCEL EXPORT TO EXCEL RUN R | EPORT |

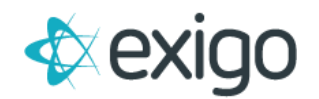

This modal will allow you to set the parameters for the 1099 report.

- **Year:** Select the tax year desired.
- Minimum Amount: Select a minimum amount requirement. (\$600 or No Minimum)
- **Sort By:** Order the report by either Tax ID or Customer ID.
- Tax Type: Select the Tax Type desired. (i.e., EIN, SSN)
- Left Margin: Indicate the margin rule for the left of the page. (PDF Only)
- Top Margin: Indicate the margin rule for the top of the page. (PDF Only)
- Top Margin 2: Indicate the margin rule for the top of the second form. (PDF Only)

#### **EXPORTING THE REPORT**

- **EXPORT TO EXCEL** This function will export the indicated 1099k data into an excel spreadsheet with the following information
  - Company Name
  - Company Address1
  - Company Address2
  - Company City
  - Company State
  - Company Zip
  - Company Phone
  - Vendor Id
  - Vendor FirstName
  - Vendor MiddleName
  - Vendor LastName
  - Tax Name
  - Vendor Address1

- Vendor Address2
- Vendor City
- Vendor State
- Vendor Zip
- Vendor Country Vendor TaxId
- Vendor Amount
- Other Amount
- Company FIN
- Utilize1099DirectSalesFlag
- TaxNameTy
- Vendor Company
- **RUN REPORT** This functionality will generate a PDF with the information needed for the 1099 form template. Users will have to adjust the margin parameters accordingly. Margin parameters may vary depending on the browser and the source of the 1099 form printout.

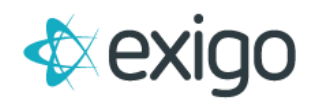

| ExigoDemo<br>8130 John W Carpenter<br>Dallas, TX 75247 | r Freeway   |           |
|--------------------------------------------------------|-------------|-----------|
|                                                        |             | 0.00      |
| 123                                                    | 555-55-5555 |           |
| My Company                                             |             | 18,437.41 |
| 20365 Pennhollow Ln                                    |             |           |
| Crawford, TX 76638                                     |             |           |
|                                                        |             |           |
|                                                        |             |           |
|                                                        |             |           |
|                                                        |             |           |
| ExigoDemo<br>8130 John W Carpenter<br>Dallas, TX 75247 | r Freeway   |           |
|                                                        |             | 0.00      |
| 123                                                    | 555-55-5555 |           |
| Mike Smith                                             |             | 495.00    |
| 8000 S Elder Ave,                                      |             |           |
| Crawford, TX 76638                                     |             |           |
|                                                        |             |           |
|                                                        |             |           |
|                                                        |             |           |

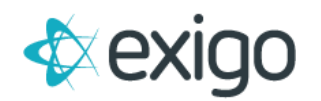

#### ADDITIONAL INFORMATION

- The 1099 report gets populated from the Vendor, VendorBill, and VendorPayment tables.
- Other Income amount (*Box 3 in the 1099 form*) will be populated based on a flag in the **VendorBill** table. Vendor Bills will be considered as other income when the flag **IsOtherIncome** equals **1**. Otherwise, when the flag equals **0**, the Vendor Bill amount will fall under Nonemployee compensation, which populates box 7 in the 1099 form.
- Example of PDF printed on 1099 form:

| or foreign postal code, and talephone<br>ExigoDemo                                                                               | PD.      | an or province, cou         | s                  | ets.                                                                                            | 0.00 A 7                                          |         | Miscellaneou              |
|----------------------------------------------------------------------------------------------------|----------|-----------------------------|--------------------|-------------------------------------------------------------------------------------------------|---------------------------------------------------|---------|---------------------------|
| 8130 John W Carper<br>Dallas, TX 75247                                                                                           | ber Fre  | eway                        | 2 Pri              | yaliwa                                                                                          | Form 1099-MISC                                    |         | Income                    |
|                                                                                                    |          |                             | \$8                | Warnen 60                                                                                       | 4 Federal income tax wi                           | ereid   | Copy                      |
| PAYER'S federal identification number<br>123                                                                                     | tax      | NT'S identification r       | unber \$1's        | hing boat proceeds                                                                              | Medical and health care po                        | yments. | For State Ta<br>Departmen |
|                                                                                                    | -        |                             | s                  |                                                                                                 | S                                                 | _       |                           |
| AECIPIENT'S name<br>abc1 xyz                                                                                                    |          |                             | 7.50               | remployee compensation<br>49.00                                                                 | B Substitute payments in<br>dividends or intervel | leu of  |                           |
| Street address Sociating apt, no.)                                                                                               |          |                             | s                  |                                                                                                 | s                                                 |         |                           |
| Breet address (rockading apt. no.)<br>121 Victory Ave<br>City or town, state or provines, country, and 20P or towigs postal code |          |                             |                    | per made direct sales of<br>200 or more of consumer<br>ducts to a bayer<br>(priorit) for made > | 10 Crop insurance proceeds                        |         |                           |
| Schenectady, NY                                                                                                    |          |                             | 11                 |                                                                                                 | 12                                                |         |                           |
| Account number (see instructions)                                                                                                |          | PATCA filing<br>requirement | 13 Ex<br>par<br>\$ | sess golden parachulte<br>ymorits                                                               | 14 Gross proceeds paid<br>afformey<br>\$          | lo.en   |                           |
| 15a Section 406A defensis                                                                                                    | 15b Sect | iection 408A income         |                    | de las withheid                                                                                 | 17 State Paper's state no                         |         | 18 State excene<br>\$     |
| 2                                                                                                    | 5        |                             | \$                 |                                                                                                 |                                                   |         | \$                        |

#### BOX 9 FEATURE ON THE 1099-MISC FORM

This feature, if enabled, will select this check box for any customer who received over \$5000.

**By default, this box will NOT be selected.** If you would like this feature enabled, please open a support ticket and request that we make the appropriate adjustments for you.

Box 9 has the following text;

Payer made direct sales of \$5,000 or more of consumer products to a buyer (recipient) for resale

Reference: https://www.irs.gov/instructions/i1099msc/ar01.html#d0e1173

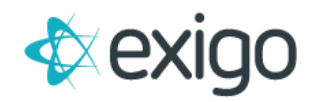

#### STEPS TO SET UP CORPORATE TAX NUMBER (FIN) IN EXIGO ADMIN

- 1. Log in to the Exigo Admin site.
- 2. Go to the Administration tab.
- 3. Select Settings.
- 4. On the Settings screen, select the **Accounting Settings tab** on the top right.
- 5. Go to the Accounting Details Section, and select the Modify General Settings link.

| •          |                                                  | WELCOME, COMPANY ADMIN<br>EXIGODEMOV6<br>ENGLISH, (UTC-06:00) CENTRAL TIME (US & CANADA) 2018.1.26.1 |        |
|------------|--------------------------------------------------|----------------------------------------------------------------------------------------------------|--------|
| Home >     | Accounting Settings                              | COMPANY SETTINGS ACCOUNTING SE                                                                       | TTINGS |
| Customer   | Accounting Details                               |                                                                                                    |        |
| Accounting | There are 767 items in this company              |                                                                                                    |        |
|            | Next Customer #: 101789<br>Next Order #: 4920321 |                                                                                                    |        |
|            | Item codes are generated manually                |                                                                                                    |        |
| Users      | MODIFY GENERAL SETTINGS                          |                                                                                                    |        |
|            | Bank Account                                     |                                                                                                    |        |
| <b>\$</b>  | Default Bank Account                             |                                                                                                    |        |
|            | Mexico Bank Account                              |                                                                                                    |        |
|            | RBC                                              |                                                                                                    |        |
|            | TestBank                                         |                                                                                                    |        |
|            | TeStBanke                                        |                                                                                                    |        |
|            | banktest                                         |                                                                                                    |        |
|            | ADD NEW BANK ACCOUNT                             |                                                                                                    |        |
| Powered by | Price Type                                       |                                                                                                    |        |

6. The Accounting Settings modal will display.

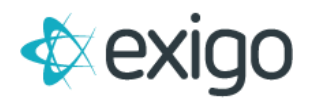

|                                                | ting Sett                                                                                                    | ings                |                                |                  |          |              |            |          | ;;; >                                                                        |
|------------------------------------------------|----------------------------------------------------------------------------------------------------|---------------------|--------------------------------|------------------|----------|--------------|------------|----------|------------------------------------------------------------------------------|
| Seneral                                        | Tran Type                                                                                                    | s Country           | Price Types                    | Warehouses       | Shipping | Merchant     | Pmt Card   | Extended |                                                                              |
| N                                              | ext Custom                                                                                                    | er # 101783         |                                |                  |          | Next Orde    | er# 492026 | 6        | 1                                                                            |
|                                                | Incremen                                                                                                    | t by 1              |                                |                  |          | Increment    | by 1       |          |                                                                              |
|                                                | and the second second s | To be us<br>FIN 123 | sed for 1099 R<br>GST/HST Exer | eport<br>mptions |          | State ID Num | ber 33     |          |                                                                              |
| ADD FI                                         |                                                                                                    | ТҮРЕ                |                                |                  |          |              |            |          |                                                                              |
| PS W                                           | ookhr                                                                                                    |                     |                                |                  |          |              |            |          |                                                                              |
|                                                | eekiy                                                                                                    |                     |                                |                  |          |              |            |          | DELETE                                                                       |
| Ev                                             | ery Two We                                                                                                    | eks                 |                                |                  |          |              |            |          | DELETE                                                                       |
| Ev Ev                                          | eekiy<br>ery Two We<br>onthly                                                                                                    | eeks                |                                |                  |          |              |            |          | DELETE<br>DELETE<br>DELETE                                                   |
| Ev<br>Mo                                       | eery Two We<br>onthly<br>uarterly                                                                                                    | eeks                |                                |                  |          |              |            |          | DELETE<br>DELETE<br>DELETE<br>DELETE                                         |
| Ev<br>Mo<br>Qu<br>Tw                           | ery Two We<br>onthly<br>Jarterly<br>vice a Year                                                                                                    | eeks                |                                |                  |          |              |            |          | DELETE<br>DELETE<br>DELETE<br>DELETE<br>DELETE                               |
| Ev<br>Mo<br>Qu<br>Tw<br>Ye                     | rery Two We<br>onthly<br>uarterly<br>vice a Year<br>arly                                                                                                    | eeks                |                                |                  |          |              |            |          | DELETE<br>DELETE<br>DELETE<br>DELETE<br>DELETE<br>DELETE                     |
| Ev<br>Mo<br>Qu<br>Tw<br>Ye<br>Bi-              | eery Two We<br>onthly<br>uarterly<br>vice a Year<br>arly<br>Monthly                                                                                                    | eeks                |                                |                  |          |              |            |          | DELETE<br>DELETE<br>DELETE<br>DELETE<br>DELETE<br>DELETE                     |
| Ev<br>Mo<br>Qu<br>Tw<br>Ye<br>Bi-<br>Bi-<br>Ev | eery Two We<br>onthly<br>uarterly<br>vice a Year<br>arly<br>Monthly<br>eery 4 weeks                                                                                                    | eeks<br>S           |                                |                  |          |              |            |          | DELETE<br>DELETE<br>DELETE<br>DELETE<br>DELETE<br>DELETE<br>DELETE           |
| Ev<br>Mo<br>Qu<br>Tw<br>Ye<br>Bi-<br>Ev<br>Sp  | eekiy<br>eny Two We<br>onthly<br>uarterly<br>vice a Year<br>arly<br>Monthly<br>ery 4 weeks<br>eecific Days                                                                                                    | eeks<br>s           |                                |                  |          |              |            |          | DELETE<br>DELETE<br>DELETE<br>DELETE<br>DELETE<br>DELETE<br>DELETE<br>DELETE |

- 7. In the General tab, you will see the following fields:
  - FIN Corporate Tax Number
  - State ID Number
  - Allow GST/HST Exemptions (Checkbox)